Drucker-AG KaWo 3 e.V. Updated on: 2020-02-05

# Printer Setup on macOS Catalina (10.15)

In KaWo 3, the printer is located at house 2 (Kastanienweg 10), to the right of the mailboxes. Before printing a file, ensure that you have **enough credits** at <u>drucker.kawo3.de</u>. You can recharge your account at an office hour (for the time being in cash without change).

### Downloading the driver

- 1. Navigate to this webpage.
- 2. Click on the name of the driver and accept the licensing agreement.

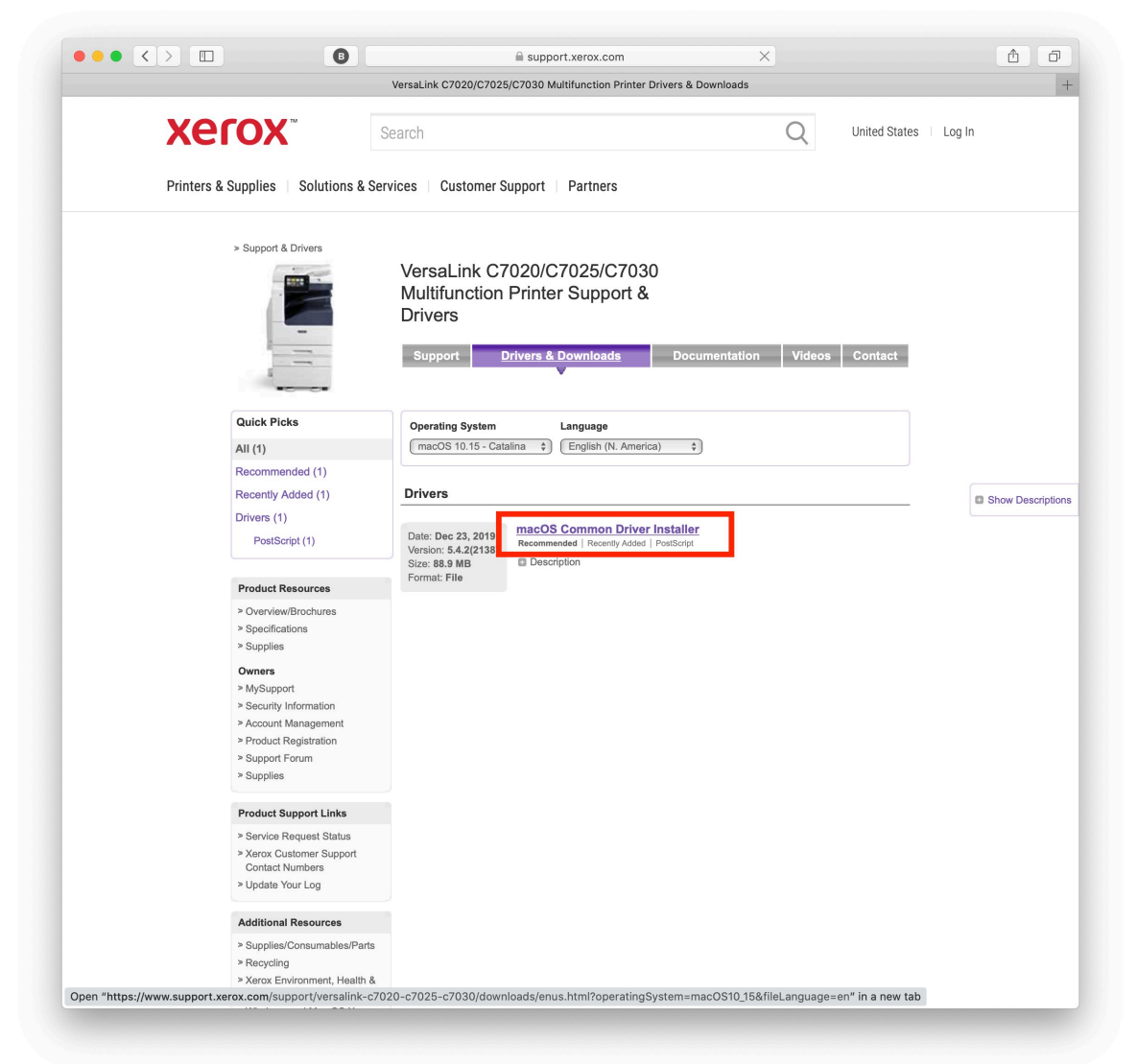

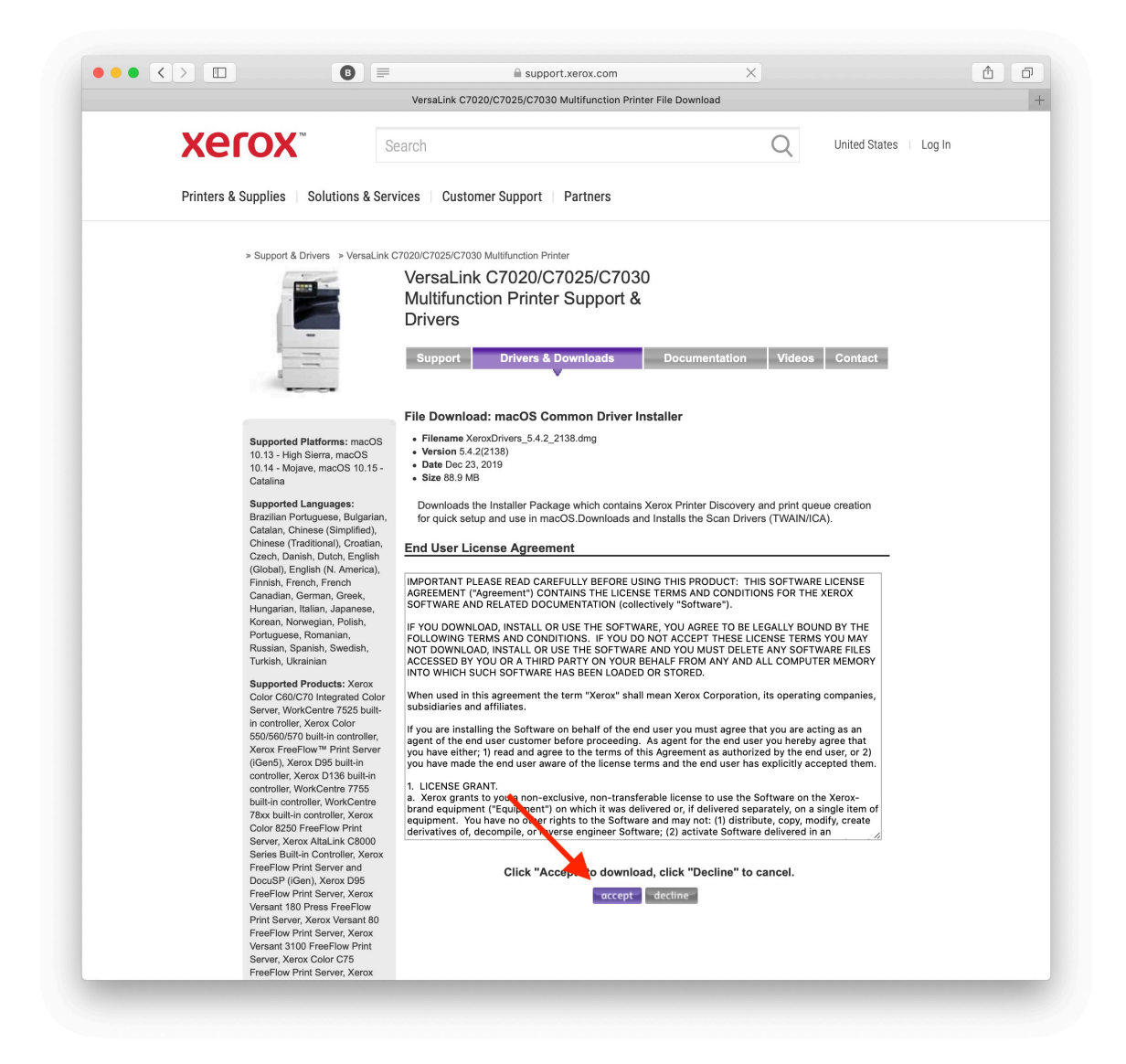

## Installing the driver

1. Open the downloaded file ending with .dmg and the installer inside.

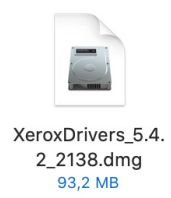

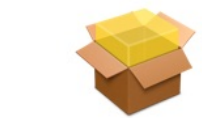

Xerox Drivers 5.4.2.pkg

- 1. Follow the dialog to install the driver.
  - 1. Accept the prompt to determine if the software can be installed.

| 0 0 0 | Install Xerox Drivers                                                                                                    |
|-------|----------------------------------------------------------------------------------------------------|
| l     | This package will run a program to<br>determine if the software can be installed.<br>To keep your computer secure, you should only run<br>programs or install software from a trusted source. If<br>you're not sure about this software's source, click<br>Cancel to stop the program and the installation. |
|       | Cancel Continue                                                                                                    |
|       |                                                                                                    |
| xerox |                                                                                                    |
|       | Go Back Continue                                                                                                    |

- 2. Continue with the installation process.
- 3. Agree to the licence agreement.
- 4. Enter your password to install the new software.

| $\bigcirc$ | Installer is trying to install new s | oftware.        |
|------------|--------------------------------------|-----------------|
| Ð          | Enter your password to allow this.   | 2               |
|            | Username: Your Username              |                 |
|            | Password:                            | +               |
|            | Cancel                               | Install Softwar |

 On older versions of macOS (this guide does not support them), you might be asked to select & setup a printer right after the installation. Try skipping it. Otherwise, the process should end with a summary.

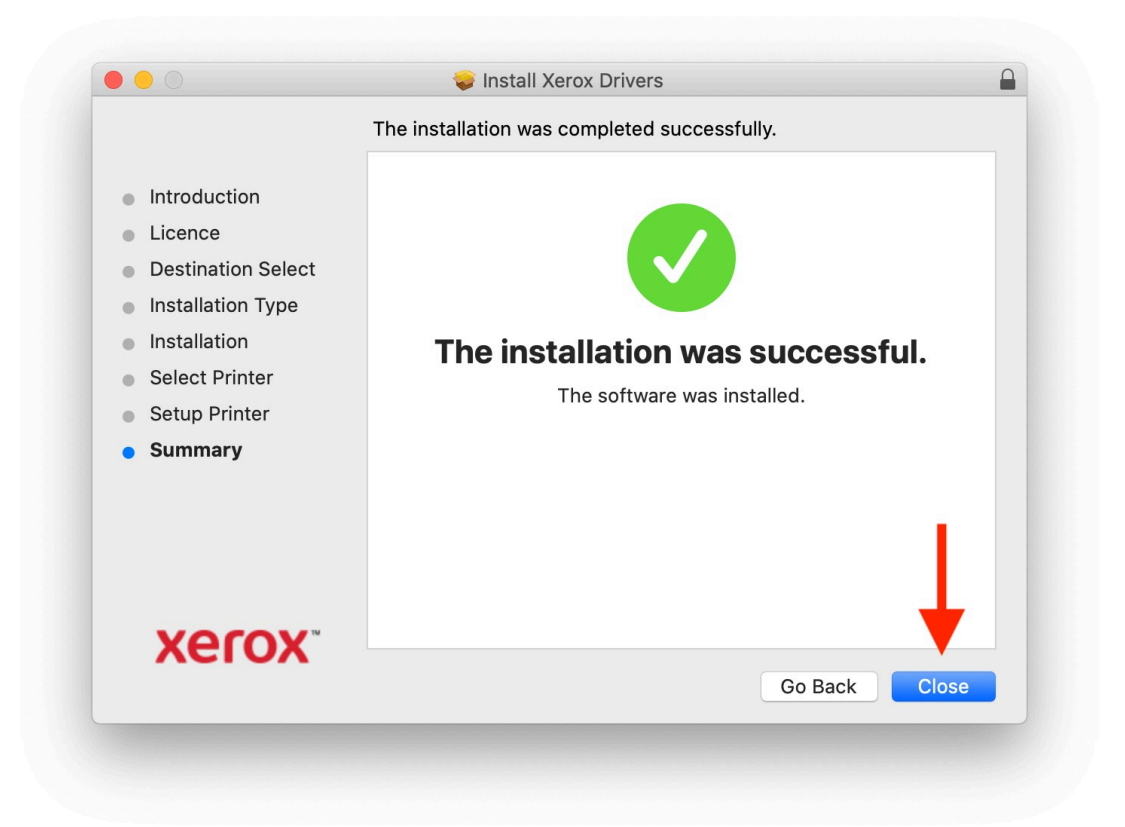

- 2. Move the installer to the bin.
- 3. Close the summary.

## Adding the printer

1. Open 'System Preferences' and navigate to the 'Printers & Scanners' page.

| •••                  |                           |                 | System Pr          | references             |                       | QSearch              |                   |
|----------------------|---------------------------|-----------------|--------------------|------------------------|-----------------------|----------------------|-------------------|
|                      | Apple ID, iClos           | ud, Media & Ap  | p Store            |                        |                       | Apple ID             | Family<br>Sharing |
| General              | Desktop &<br>Screen Saver | ogao<br>Dock    | Mission<br>Control | Siri                   | Q<br>Spotlight        | Language<br>& Region | Notifications     |
| Internet<br>Accounts | Users &<br>Groups         | Accessibility   | Screen Time        | Extensions             | Security<br>& Privacy |                      |                   |
| Software<br>Update   | Network                   | Bluetooth       | Sound              | Printers &<br>Scanners | Keyboard              | Trackpad             | *<br>Mouse        |
| Displays             | Sidecar                   | Energy<br>Saver | Date & Time        | Sharing                | Time<br>Machine       | Startup<br>Disk      |                   |
| Java                 |                           |                 |                    |                        |                       |                      |                   |

#### Easy way:

1. Click the '+' button to add a new printer.

|     | Printers & Scanners                                     | Q print                          | 8 |
|-----|---------------------------------------------------------|----------------------------------|---|
| + - | No printers are<br>Click Add (+) to se                  | e available.<br>et up a printer. |   |
|     | Default printer: Last Printer<br>Default paper size: A4 | Used 🗘                           | ? |

 Select the 'Xerox VersaLink C7020 (90:46:f9)'. Do NOT pick the one ending in (90:0c:5a).

|               |                     | Q Search        |                |           |
|---------------|---------------------|-----------------|----------------|-----------|
| ult IP V      | Vindows             |                 | Search         |           |
| Vame          |                     |                 | ∧ Kind         |           |
|               |                     |                 |                |           |
| (erox VersaLi | nk C7020 (90:0c:5a) |                 | Bonjour Multif | unction   |
|               | (90.46:19)          |                 | Bonjour Multi  | unction   |
|               | Yana Vanalink       | 07000 (00:40:40 |                |           |
| Name:         | Xerox versaLink     | C7020 (90-46:19 | ) 2            |           |
| Location:     | Druckerraum H2      |                 |                |           |
| Use:          | Xerox VersaLink     | C7020, 5.4.2    |                | <b>\$</b> |
|               |                     |                 |                |           |

- 3. **Optional**: Rename the printer into something memorable (drucker.kawo3.de for the rest of this guide).
- 4. Confirm the printer selection by pressing 'Add'.

#### Alternatively, if the easy way doesn't work:

1. Open the **IP** section on the printer page.

|                   | 0h      |
|-------------------|---------|
| erault IP windows | Search  |
|                   |         |
| Name              | ∧ Kind  |
| · · · · ·         | Bonjour |
|                   |         |
|                   |         |
|                   |         |
|                   |         |
|                   |         |
|                   |         |
|                   |         |
| Name:             |         |
| Location:         |         |
| Lise.             | 0       |
| 030.              | ×       |
|                   |         |
|                   | bbA     |
|                   | - Turu  |

2. Enter the printer address: drucker.kawo3.de (1).

| 2                          | -                            | Q Search        |       |      |     |
|----------------------------|------------------------------|-----------------|-------|------|-----|
| fault IP V                 | Vindows                      |                 | Se    | arch |     |
|                            |                              |                 |       |      |     |
| 1                          |                              |                 |       |      |     |
| Address:                   | drucker.kawo3.de             |                 |       |      |     |
|                            | valid and complete n         | ost name or add | ress. |      |     |
| Protocol:                  | AirPrint                     |                 |       |      | \$  |
| Queue:                     |                              |                 |       |      |     |
|                            |                              |                 |       |      |     |
|                            |                              |                 |       |      |     |
|                            |                              |                 |       |      |     |
|                            |                              |                 |       |      |     |
|                            |                              |                 |       |      |     |
| Name:                      | drucker.kawo3.de             | ,               |       |      |     |
| Name:                      | drucker.kawo3.de             | 9               |       |      |     |
| Name:<br>Location:         | drucker.kawo3.de             |                 |       |      |     |
| Name:<br>Location:<br>Use: | drucker.kawo3.de<br>AirPrint | 9               |       |      |     |
| Name:<br>Location:<br>Use: | drucker.kawo3.de<br>AirPrint | :               |       |      |     |
| Name:<br>Location:<br>Use: | drucker.kawo3.de<br>AirPrint | 2               |       |      |     |
| Name:<br>Location:<br>Use: | drucker.kawo3.de<br>AirPrint | 3               |       |      | Âdd |

3. Select the software to use with the printer (2).

| ✓ AirPrint      | L |  |
|-----------------|---|--|
| Auto Select     |   |  |
| Select Software |   |  |
| Other           |   |  |

4. Search for 'Xerox VersaLink C7020'.

|              |                  | Q xerox versa | link c7020 | ×  |
|--------------|------------------|---------------|------------|----|
| Xerox VersaL | ink C7020, 5.4.2 |               |            |    |
|              |                  |               |            |    |
|              |                  |               |            |    |
|              |                  |               |            |    |
|              |                  |               |            |    |
|              |                  |               |            |    |
|              |                  |               |            |    |
|              |                  |               |            |    |
|              |                  |               |            |    |
|              |                  |               |            |    |
|              |                  |               |            |    |
|              |                  |               |            |    |
|              |                  |               |            |    |
|              |                  | Can           | icel       | ϽΚ |
|              |                  |               |            |    |
|              |                  |               |            |    |
|              |                  |               |            |    |

5. Confirm the selection (1) and click 'OK' (2).

| $\bigcirc \bigcirc \bigcirc$ | Print          | ter Software            |    |
|------------------------------|----------------|-------------------------|----|
|                              |                | Q xerox versalink c7020 | ×  |
| Xerox VersaLink C            | 7020, 5.4.2    |                         |    |
|                              |                |                         |    |
| -                            | T <sub>1</sub> |                         |    |
|                              |                |                         |    |
|                              |                |                         |    |
|                              |                |                         |    |
|                              |                |                         |    |
|                              |                | 2                       |    |
|                              |                |                         |    |
|                              |                |                         |    |
|                              |                | Cancel                  | ЭК |
|                              |                |                         |    |
|                              |                |                         |    |

6. Confirm the printer selection by pressing 'Add'.

| ault IP windows Search                   |            |
|------------------------------------------|------------|
|                                          |            |
|                                          |            |
| Address: drucker.kawo3.de                |            |
| Valid and complete host name or address. |            |
| Protocol: AirPrint                       | $\bigcirc$ |
| Queue:                                   |            |
|                                          |            |
|                                          |            |
|                                          |            |
|                                          |            |
| Name: drucker.kawo3.de                   |            |
| Location:                                |            |
|                                          |            |
| Use: Xerox VersaLink C7020, 5.4.2        |            |
|                                          |            |
|                                          | Add        |
|                                          | Add        |

# **Printing a document**

- 1. Open a document you want to print.
- 2. Open the print dialog.
- 3. Select the printer just added.

| O ● ● 125 % → + View Zoom Add Page | Insert Table Chart | Initial 2 — Edited         Image: Shape         Media         Comment | Collaborate                        | Format Docume                          |
|------------------------------------|--------------------|-----------------------------------------------------------------------|------------------------------------|----------------------------------------|
|                                    |                    | Printer drucker.kawo3.de Presets: Default Settings                    | 0                                  | xt                                     |
|                                    |                    | Copies: 1 Two-Side<br>Pages: • All<br>From: 1 to: •                   | d                                  | out More                               |
|                                    |                    | Layout Pages per Sheet: 1                                             |                                    |                                        |
|                                    |                    | Layout Direction:                                                     | s n n                              | <ul> <li>30 pt</li> <li>S ◊</li> </ul> |
|                                    |                    | Border: None<br>Two-Sided: Off                                        | <ul> <li>○</li> </ul>              | None ~                                 |
|                                    |                    | Rever                                                                 | se page orientation<br>orizontally |                                        |
| ?                                  | PDF V Hide Details |                                                                       | Cancel Print                       | 3 8                                    |
|                                    |                    |                                                                       | ▲<br>下                             | * *                                    |
|                                    |                    |                                                                       | ► Spacing                          | 1.0 - Single                           |
|                                    |                    |                                                                       | ► Bullets & Lists                  | None                                   |
|                                    |                    |                                                                       |                                    |                                        |
|                                    |                    |                                                                       |                                    |                                        |
|                                    |                    |                                                                       |                                    |                                        |
|                                    |                    |                                                                       |                                    |                                        |
|                                    |                    |                                                                       |                                    |                                        |
|                                    |                    |                                                                       |                                    |                                        |
|                                    |                    |                                                                       |                                    |                                        |
|                                    |                    |                                                                       |                                    |                                        |

4. Navigate to the 'Xerox Features'.

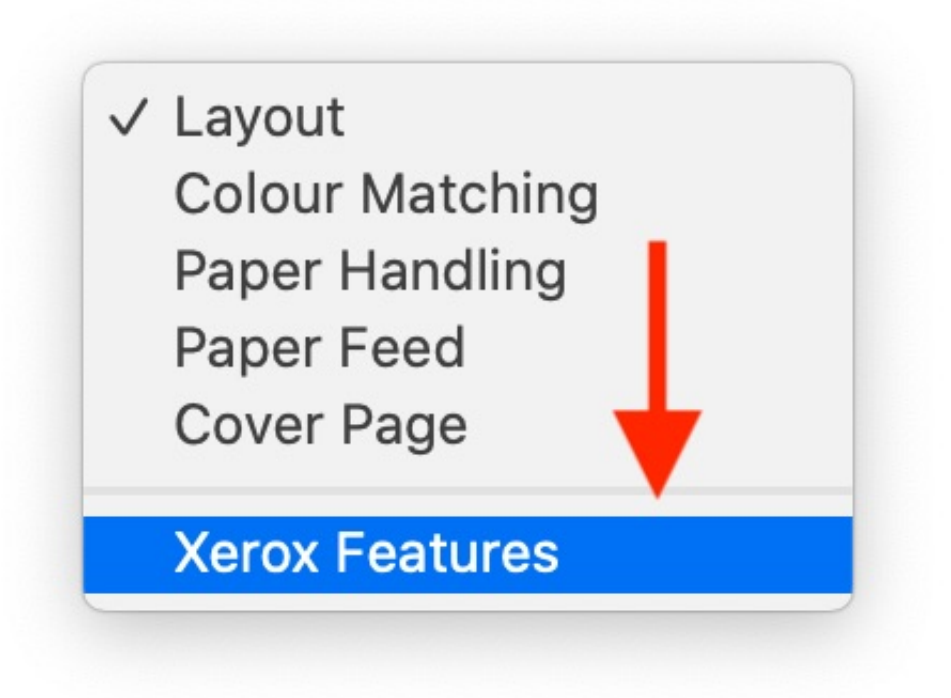

5. **Optional**: On the '**Paper/Output**' page, select the color of the document.

| Image: Weight of the second second | Untitled 2 — Edited                                                                  | ent Collaborate                                                 | Format Document               |
|----------------------------------------------------------------------------------------------------|--------------------------------------------------------------------------------------|-----------------------------------------------------------------|-------------------------------|
|                                                                                                    | Printer: drucker.kaw<br>Presets: Default Setti<br>Copies: 1<br>Pages: All<br>From: 1 | o3.de O<br>ngs O<br>Two-Sided                                   | t More                        |
|                                                                                                    | Xerox<br>Paper/Out                                                                   | put                                                             | <ul> <li>⇒ 30 pt ≎</li> </ul> |
|                                                                                                    | Job Type:<br>Paper:                                                                  | Normal Print     Normal Print     Nite     Printer Default Type | S Q×<br>ne ×                  |
| V tof1                                                                                                    | 2-Sided Printing:<br>Finishing:                                                      | 1-Sided Print     C     No Staple     No Folding     C          |                               |
|                                                                                                    | Xerox Black and White:<br>Print Quality:                                             | Off (Use Document C $\Diamond$                                  |                               |
|                                                                                                    |                                                                                      | -                                                               | 0 - Single 🗘                  |
| ? PDF Y Hide Details                                                                                                    |                                                                                      | Cancel Print                                                    |                               |
|                                                                                                    |                                                                                      |                                                                 |                               |
|                                                                                                    |                                                                                      |                                                                 |                               |
|                                                                                                    |                                                                                      |                                                                 |                               |
|                                                                                                    |                                                                                      |                                                                 |                               |
|                                                                                                    |                                                                                      |                                                                 |                               |

|   |                    | Printer: drucker.kawo3.de 🗘<br>Presets: Default Settings 🗘 |                                        |
|---|--------------------|------------------------------------------------------------|----------------------------------------|
|   |                    | Copies: 1 Two-Sided<br>Pages: All<br>From: 1 to: 1         | it More                                |
|   |                    | Xerox Features                                             |                                        |
|   |                    | Job Type:                                                  | <ul> <li>30 pt</li> <li>S Ø</li> </ul> |
|   |                    | Paper: White<br>Printer Default Type                       | ne                                     |
|   |                    | 2-Sided Printing: 1-Sided Print                            |                                        |
|   |                    | Finishing: No Staple                                       | 3                                      |
|   |                    | Xerox Black and White: North (Use Document C 3             |                                        |
|   |                    | Print Quality: 📘 Standard                                  |                                        |
|   |                    |                                                            | 0 - Single                             |
| ? | PDF V Hide Details | Cancel                                                     | Print one ~                            |
|   |                    |                                                            | _                                      |
|   |                    |                                                            |                                        |
|   |                    |                                                            |                                        |
|   |                    |                                                            |                                        |
|   |                    |                                                            |                                        |
|   |                    |                                                            |                                        |

1. Turn the feature 'Xerox Black and White' on to print in grayscale.

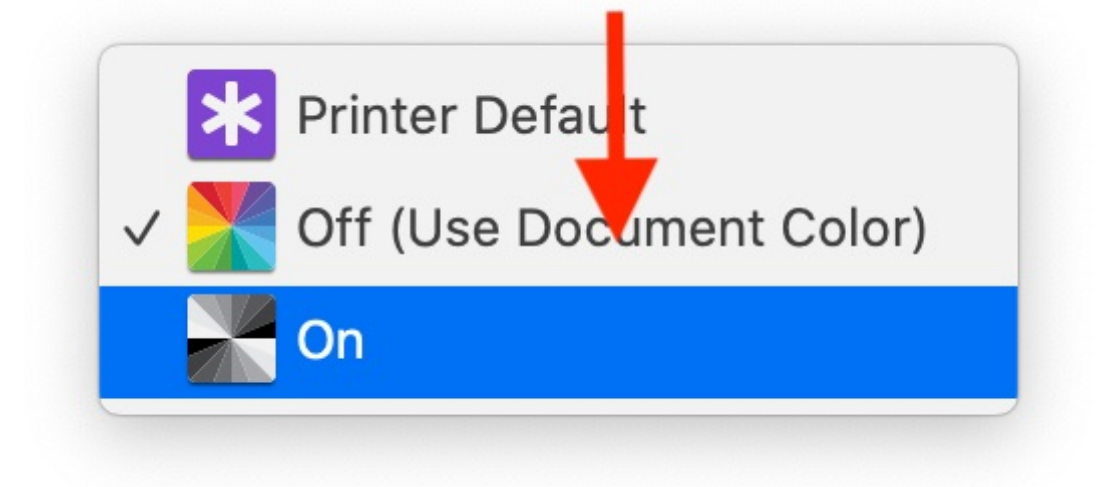

2. Leave the feature turned off to print in color.

- 6. Go to the 'Advanced Features' page.
- 7. Open the 'Accounting' dialog.

| Untitled 2 — Edited                                                        |                 |
|----------------------------------------------------------------------------|-----------------|
|                                                                            |                 |
| View Zoom Add Page Insert Table Chart Text Shape Media Comment Collaborate | Format Document |
| Printer: drucker.kawo3.de                                                  |                 |
| Presets: Default Settings                                                  |                 |
|                                                                            |                 |
|                                                                            | tt. Moro        |
| From: 1 to: 1                                                              | it wore         |
| Xerox Features                                                             |                 |
| Advanced                                                                   | \$              |
| Booklet Image Order:                                                       | ≎ 30 pt ≎       |
| Mirror Output: No                                                          | ÷ \$~           |
| RGB Neutral Gray: Printer Default                                          | ne v            |
| Skip Blank Pages: Off 🗘                                                    |                 |
| Binding Edge: Automatic (Recommended)                                      |                 |
| Draft Mode: Off                                                            |                 |
| Job Identification: Disable Job ID                                         |                 |
| Halftones: Allow Printer to Manage Halftones                               | 3 8             |
| Image Enhancement: Automatic                                               | ►               |
| Request Offset: Offset Each Set                                            | <u> </u>        |
| Configuration: Accounting                                                  | 0 Singlo        |
|                                                                            | 0 - Siligle V   |
|                                                                            | one ~           |
| ? PDF Hide Details Cancel Print                                            |                 |
|                                                                            |                 |
|                                                                            |                 |
|                                                                            |                 |
|                                                                            |                 |
|                                                                            |                 |
|                                                                            |                 |
|                                                                            |                 |
|                                                                            |                 |
|                                                                            |                 |
|                                                                            |                 |
|                                                                            |                 |
|                                                                            |                 |
|                                                                            |                 |

- 1. Enter your username as the 'Default User ID' (3).
- 2. Enter the passcode as the 'Default Account ID' (4).
- 3. Confirm with 'OK' to exit the dialog. Your credentials (username and passcode) will be stored after completing your first print.

|                      | Accounting                                    |           |
|----------------------|-----------------------------------------------|-----------|
| Accounting System:   | Xerox Network Accounting                      | \$        |
| Accounting Prompt:   | Always Prompt                                 | \$        |
| $\frac{1}{2}$        | Mask User ID (****)<br>Mask Account ID (****) |           |
| Default User ID      | username                                      | 3         |
| Default Account ID : | code                                          | 4         |
|                      |                                               |           |
|                      |                                               |           |
|                      |                                               |           |
| ?                    |                                               | Cancel OK |
|                      |                                               |           |

8. Hit 'Print'. You might be asked to authorise this print.